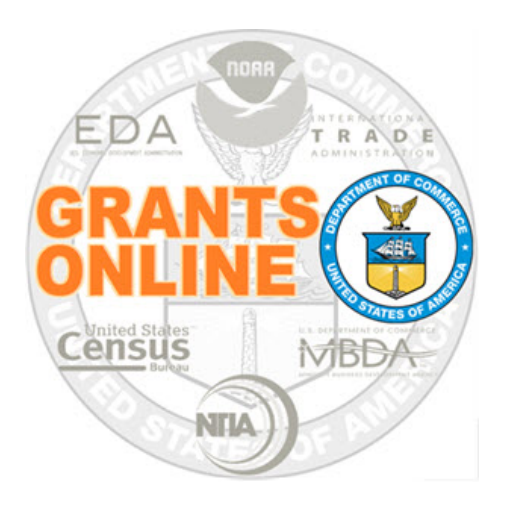

# Lead Budget Officer and Program Office Training Manual ASAP TAS/BETC Processing

NOAA Grants Online Program Management Office

February 2015 Version 4.15

# **Table of Contents**

| Overview                                                        | 5   |
|-----------------------------------------------------------------|-----|
| Updates to Grants Online                                        | 6   |
| Setting up the Unique Account Descriptors – Lead Budget Officer | 7   |
| Procurement Request Process – Program Officers and Staff        | .12 |
| Reduction in Funding Process – Program Officers and Staff       | .17 |
| Procurement Request Process – Budget Officer                    | .19 |

This page intentionally left blank

### Overview

The Department of Treasury's Bureau of Fiscal Service (BFS) is requiring changes in Automated Standard Application for Payments (ASAP) in order to satisfy new Central Accounting Reporting System (CARS) reporting requirements. Agencies are required to report Treasury Account Symbol (TAS) and Business Entity Reporting Code (BETC) information associated with accounting transactions to CARS beginning in FY15. Prior to these system changes all NOAA awards were processed in ASAP as *Regular Accounts*, but going forward new NOAA awards, except Cooperative Institutes (CI) awards, will be processed as *Control Detail Accounts*.

#### What is TAS (Treasury Account Symbol)?

TAS is the receipt, expenditure, appropriation, and other fund account symbols and titles assigned by Treasury. It is used in combination with the BETC to determine the transaction effect on the Fund Balance with Treasury.

#### What is BETC (Business Entity Reporting Code)?

BETC is a code (up to 8 characters) used in the Central Accounting Reporting System (CARS, formerly named the GWA system) to indicate the type of activity being reported, such as disbursements, adjustments, collections, investments, etc. This code must accompany the TAS and the dollar amounts in order to classify the transaction against the fund balance with Treasury.

#### What is the difference between Regular Accounts and Control Detail Accounts?

#### Regular Accounts

NOAA Awards are currently processed as *Regular Accounts*. When a recipient logs into ASAP to draw down grant funds from an award processed as a Regular Account, they simply request a lump sum to be disbursed from the total balance of authorized funds on the award. They have no knowledge of the various kinds of federal funds that may have been used to obligate the federal share of the grant.

Even though the recipients will not see any changes for Regular Account awards and there are no Grants Online changes for Regular Account awards, there are some changes in how the drawdowns are processed between CBS and ASAP:

- Requires the use of percentages at the account level (related to each TAS assigned to an award)
- Percentages are calculated on the Undelivered Order (UDO) balance and must be recalculated when funds are added/subtracted from an award that has more than one TAS
- New Profiles must be submitted to ASAP when percentages change
- Percentages must always add up to 100% of the UDO balance

NOTE: These changes to regular accounts increase the potential for percentage differences and payment allocation issues between systems on awards with two or more TAS values.

#### **Control Detail Accounts**

Each award processed as a *Control Detail Account* will reflect the total award funding amount authorized, broken out by a list of associated Unique Account IDs. The recipient will have to select one or more Unique Account IDs and the amount per Unique Account ID when requesting payments. There is a one-to-one correspondence between Unique

Account IDs and the ACCS lines on a Procurement Request in Grants Online. The Unique Account IDs are only unique within a particular Award, and the Unique Account IDs are for the benefit of the Recipient when using ASAP.gov. They are not intended to be a tracking mechanism for NOAA or the Program Office.

#### **Updates to Grants Online**

There are two fundamental changes in the Grants Online system to accommodate the mandated changes for awards processed as *Control Detail Accounts*. The changes are as follows:

- 1. Ability to setup the Unique Account Descriptor codes (Lead Budget Officer)
- 2. Updates to the Procurement Request Process (Federal Program Officer)

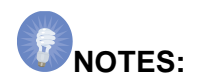

- 1. The ASAP Enrollment process has not changed.
- 2. The ASAP TAS/BETC Control Detail process will only affect new grant awards and their amendments that are approved by the Grants Officer after the deployment of the new system release on February 17, 2015.
- 3. Cooperative Institute awards will continue to be processed as Regular Accounts at this time and will not be using Unique Account IDs.
- 4. Once an award is set up in one account type (Regular or Control Detail) it cannot be changed for the life of the award.

## Setting up the Unique Account Descriptors – Lead Budget Officer

The Unique Account IDs are limited by ASAP to 30 characters. NOAA has developed the following structure for the Unique Account IDs that will be sent to ASAP:

| Characters 1-20:  | Unique Account Descriptor (Provided by the Program Office) |
|-------------------|------------------------------------------------------------|
| Character 21:     | Dash ("-")                                                 |
| Character 22:     | Fund Type Indicator: "R", "T", or "X"                      |
|                   | R – Reimbursable funds                                     |
|                   | <ul> <li>T – One, two, or three-year funds</li> </ul>      |
|                   | • X – No-year funds                                        |
| Character 23:     | Dash ("-")                                                 |
| Characters 24-26: | Amendment Number                                           |
|                   | (Displayed as "999" until the Grants Officer approval)     |
| Character 27:     | Dash ("-")                                                 |
| Characters 28-30: | ACCS Line Number                                           |
|                   | (According to order of data entry into Grants Online)      |

Only the first 20 characters of the NOAA Unique Account IDs are customizable by the Program Office. Those 20 characters are called the Unique Account <u>Descriptor</u>.

A new Grants Online role has been created called the Lead Budget Officer. The Lead Budget Officer has the responsibility of maintaining all of the Unique Account <u>Descriptor</u> codes in the Grants Online system for a particular Line Office. There can be more than one person with the Lead Budget Officer role within a Line Office.

**NOTE:** The 20-character Unique Account Descriptor is generally related to a Fund / Program rather than an ACCS. The full 30-character Unique Account IDs are associated internally with a particular ACCS on a funded award action but are unique only within that award.

- 1. Click the **Application** tab.
- 2. Click the Manage Fund Descriptor link.

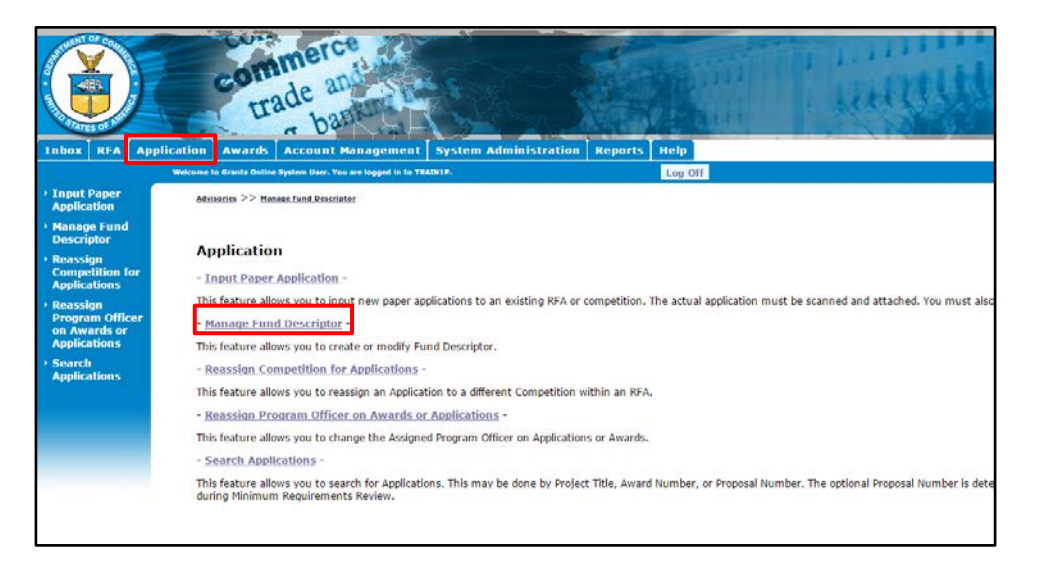

The Manage Fund Descriptor screen is displayed. Choose the appropriate Line Office to add the Unique Account Descriptor (TAS BETC code). *Only Line Offices associated with the user's account will be available from the dropdown options.* Click the **Search** button.

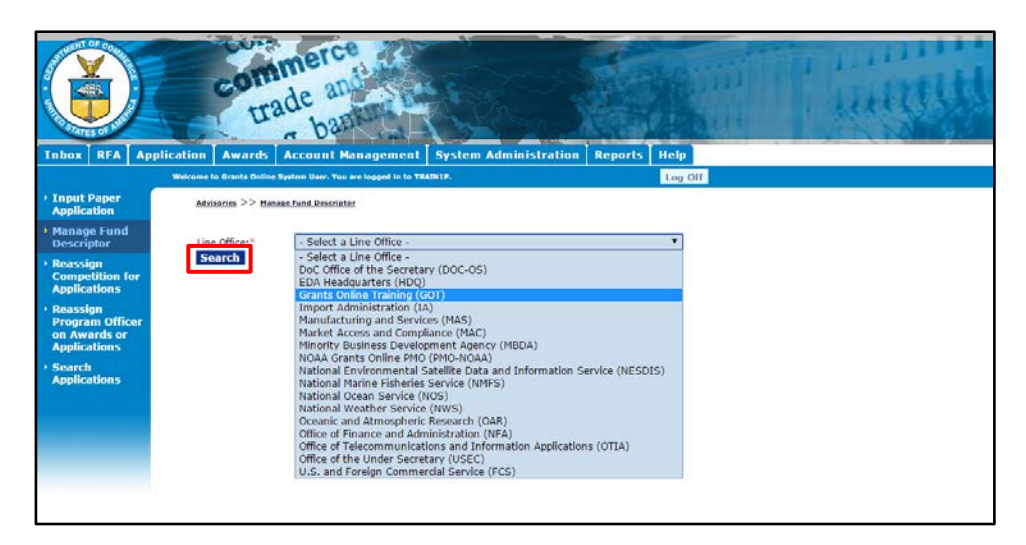

3. A listing of all Unique Account Descriptors for the selected Line Office is displayed and can be re-sorted by clicking on any of the column headings. The Lead Budget Officer can now edit or delete existing codes using the links under the "Actions" column. To add a new code, click the **Add New** link at the bottom of the displayed list.

|                                                     | con                                                    | ade and                                                                   |                                                                                                    |        |                       |  |
|-----------------------------------------------------|--------------------------------------------------------|---------------------------------------------------------------------------|----------------------------------------------------------------------------------------------------|--------|-----------------------|--|
| Inbox RFA App                                       | lication Awards                                        | Account Managem                                                           | ent System Administration Reports He                                                               | elp    |                       |  |
| • Input Paper<br>Application                        | Welcome to Grants Onlin <u>Advisories</u> >> <u>Ta</u> | ie System User. You are logged in<br>sks >> <u>Manage Fund Descriptor</u> | to TRAIN2P.                                                                                        | og Off |                       |  |
| <ul> <li>Manage Fund</li> <li>Descriptor</li> </ul> | Unique Acco                                            | unt Descriptor:                                                           |                                                                                                    |        |                       |  |
| Reassign                                            | Line/Program                                           | n <mark>Descriptor</mark>                                                 | Identifying Information                                                                            | Statu  | s Actions             |  |
| Competition for<br>Applications                     | GOT                                                    | GRANTSTRAIN LINEOFF:                                                      | I Training Descriptor at Line Office Level                                                         | А      | <u>Edit</u><br>Delete |  |
| • Reassign                                          | GOT                                                    | GRNT TRN LINE OFC 2                                                       | TRAINING-De\$cript0r @ LO Level                                                                    | А      | Edit                  |  |
| Program Officer<br>on Awards or<br>Applications     | ОСРО                                                   | 123 ACCT DESCRIPTOR                                                       | You can start with Numbers                                                                         | А      | Edit<br>Delete        |  |
| → Search                                            | OCPO                                                   | 456                                                                       | Numbers sort above letters. Inactive records are still<br>seen by Lead Budget Officer              | I      | Edit<br>Delete        |  |
| Applications                                        | ОСРО                                                   | ADMINISTRATIVE                                                            | This one is for administrative activities. The recipient<br>will not see this description in ASAP. | А      | Edit<br>Delete        |  |
|                                                     | OCPO                                                   | EQUIPMENT                                                                 |                                                                                                    | А      | Edit<br>Doloto        |  |
|                                                     | ОСРО                                                   | GRANTS TRAIN 2                                                            | Training Descriptor 2                                                                              | А      | Edit<br>Delete        |  |
|                                                     | OCPO                                                   | GRANTSONLINETRAIN_1                                                       | Training Descriptor 1                                                                              | Α      | Edit<br>Delete        |  |
|                                                     | ОСРО                                                   | LABOR                                                                     |                                                                                                    | А      | Edit<br>Delete        |  |
|                                                     | OCPO                                                   | RESEARCH                                                                  |                                                                                                    | А      | Edit<br>Delete        |  |
|                                                     | ΟΤΑ                                                    | NEW DESCRIPTOR                                                            | Descriptor for demo                                                                                | А      | Edit<br>Delete        |  |
|                                                     | Add New                                                |                                                                           |                                                                                                    |        |                       |  |

4. To enter a Unique Account Descriptor for the entire Line Office, do not make a selection in the Program Office field. The system will automatically enter the Line Office abbreviation for that record. To enter a Unique Account Descriptor for a particular Program Office, choose the Program Office first.

Enter the new code in the Unique Account Descriptor field. Enter any Identifying Information that will be meaningful for the Program Office users. The Status field will default to "Active" but may be changed to "Inactive". To add this entry to the lookup table click the **Save and Return to Main** button. The system will return the user to the previous screen.

| Inbox RFA Ap                                                                                                    | pplication Awards Account Management System Administration Reports                                                                                      | Help |
|----------------------------------------------------------------------------------------------------|----------------------------------------------------------------------------------------------------|------|
| <ul> <li>Input Paper<br/>Application</li> <li>Manage Fund<br/>Descriptor</li> </ul>                                                                                        | Advisories >> Tasks >> Manage Fund Descriptor                                                                                                    |      |
| <ul> <li>Reassign<br/>Competition for<br/>Applications</li> <li>Reassign<br/>Program Officer<br/>on Awards or<br/>Applications</li> <li>Search<br/>Applications</li> </ul> | Program Office: GOT One Commerce Program Office (OCPO)  Unique Account Descriptor:* Identifying Information: Status Save Save and Return to Main Cancel |      |

**NOTE:** The **Save** button will add a record to the lookup table but will keep the user on the same screen. If another change is made and saved while still on the screen, the previous data will be overwritten.

5. When the Lead Budget Officer returns to the main screen, all Unique Account Descriptors for the chosen Line Office are displayed, including the one that was just entered. The user can now edit, delete, add a new code or simply leave this screen by clicking on a different tab, left menu option, or the Log Off button.

| Inbox RFA App                                                               | com<br>tre<br>plication Awards | de and<br>bart               | ent System Administration Reports He                                                               | tp    |                       |  |
|-----------------------------------------------------------------------------|--------------------------------|------------------------------|----------------------------------------------------------------------------------------------------|-------|-----------------------|--|
| <ul> <li>Input Paper<br/>Application</li> </ul>                             | Advisories >> Task             | s >> Manage Fund Descriptor  |                                                                                                    | 9     |                       |  |
| <ul> <li>Manage Fund<br/>Descriptor</li> </ul>                              | Unique Accou<br>Line/Program   | nt Descriptor:<br>Descriptor | Identifying Information                                                                            | Statu | Actions               |  |
| <ul> <li>Reassign</li> <li>Competition for</li> <li>Applications</li> </ul> | Office<br>GOT                  | GRANTSTRAIN LINEOFF1         | Training Descriptor at Line Office Level                                                           | A     | <u>Edit</u><br>Delete |  |
| <ul> <li>Reassign</li> <li>Program Officer</li> </ul>                       | GOT                            | GRNT TRN LINE OFC 2          | TRAINING-De\$cript0r @ LO Level                                                                    | A     | Edit<br>Delete        |  |
| on Awards or<br>Applications                                                | OCPO                           | 123 ACCT DESCRIPTOR          | You can start with Numbers                                                                         | A     | <u>Edit</u><br>Delete |  |
| <ul> <li>Search<br/>Applications</li> </ul>                                 | OCPO                           | 456                          | Numbers sort above letters. Inactive records are still<br>seen by Lead Budget Officer.             | I     | Edit<br>Delete        |  |
| Applications                                                                | OCPO                           |                              | inis one is for administrative activities. The recipient<br>will not see this description in ASAP. | A     | Edit<br>Delete        |  |
|                                                                             | OCPO                           |                              |                                                                                                    | A     | Delete                |  |
|                                                                             | 0000                           |                              | Techina Descriptor 2                                                                               | A     | Delete                |  |
|                                                                             | OCPO                           | GRANTS TRAIN 2               | Training Descriptor 2                                                                              | A     | Delete                |  |
|                                                                             | 0000                           | GRANTSONLINETRAIN_I          | Training Descriptor 1                                                                              | A     | Delete                |  |
|                                                                             | OCPO                           | LABOR                        |                                                                                                    | Α     | Delete                |  |
|                                                                             | ОСРО                           | RESEARCH                     |                                                                                                    | A     | <u>Edit</u><br>Delete |  |
|                                                                             | ΟΤΑ                            | NEW DESCRIPTOR               | Descriptor for demo                                                                                | А     | <u>Edit</u><br>Delete |  |
|                                                                             | Add New                        |                              |                                                                                                    |       |                       |  |

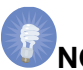

**NOTE:** To insert several records at one time, the Lead Budget Officer may submit a spreadsheet of Unique Account Descriptors to the Grants Online Help Desk. The spreadsheet should include the Program Office abbreviation used in Grants Online (or leave blank for the Line Office), the Account Descriptor (20 characters or less), and the Identifying Information (100 characters or less). The Help Desk will create a ticket for the Lead Budget Officer and provide notification when the upload of the Unique Account Descriptors has been completed.

# **Procurement Request Process – Program Officers and Staff**

1. The ASAP TAS BETC changes affect the "Accounting - ACCS Lines" section of the Procurement Request and Commitment of Funds screen. When adding the ACCS line(s) to the Procurement Request, click the **Add New ACCS Line** link.

| SKILLIGALE                                                                                                    | E INC<br>a RD Berlin                                                                                                    |                                                                                                    |                                                                                  |             |     |  |
|----------------------------------------------------------------------------------------------------|----------------------------------------------------------------------------------------------------|----------------------------------------------------------------------------------------------------|----------------------------------------------------------------------------------|-------------|-----|--|
| MD 21811-3                                                                                                    | 1107                                                                                                    |                                                                                                    |                                                                                  |             |     |  |
| Requisition                                                                                                    | Contact Pers                                                                                                    | on: * Telephone Nu                                                                                                    | nber: *                                                                          |             |     |  |
| Grant FPOSp                                                                                                    | ec                                                                                                    | 202-555-1212                                                                                                    |                                                                                  |             |     |  |
| Line Item:                                                                                                    | Description:                                                                                                    | *                                                                                                    | Quantity:                                                                        | Unit Issu   | e:  |  |
| 1                                                                                                    | CFDA Number<br>Project Start I<br>Project End Da<br>Grant Type: n<br>Project Descrip                                                                                                    | : 11.999<br>Date: 2015-01-01<br>ate: 2015-12-31<br>ot entered<br>ption: ASAP TAS                                                                                                    | 1                                                                                | EACH        |     |  |
|                                                                                                    |                                                                                                    |                                                                                                    |                                                                                  |             |     |  |
| Clearances/                                                                                                    | 'Remarks:                                                                                                    |                                                                                                    |                                                                                  |             |     |  |
| Clearances/                                                                                                    | Remarks:                                                                                                    |                                                                                                    |                                                                                  |             |     |  |
| Clearances/                                                                                                    | Remarks:                                                                                                    |                                                                                                    |                                                                                  | <i>a</i>    |     |  |
| Clearances/<br>Accounting<br>No CD435 AC<br>Add New ACC<br>PRCF Total To<br>Total Federal<br>Recipient Sha<br>Total Recipier                                                   | ACCS Lines<br>CS Lines<br>S Line<br>funds authoriz<br>re Total for this<br>re Total author                                                                                                    | been defined.<br>tion:<br>ed for this Award actior<br>A ward action:<br>zed for this Award act                                                                                                    | \$0.00<br>: \$250.00<br>0.00<br>on: \$250.00                                     |             |     |  |
| Clearances,<br>Accounting<br>No CD435 AC<br>Add New ACC<br>PKCF 1041 Forderal<br>Recipient Sha<br>Total Recipient<br>Note: Budget<br>amount are c<br>450/451 will              | ACCS Lines<br>CS Lines<br>CS Lines have I<br>S Line<br>This Award act<br>funds authoriz<br>re Total for this<br>it Funds author<br>Officer Approva<br>Isplayed for infi-<br>not be reflected           | been defined.<br>tion:<br>ed for this Award actior<br>Award action:<br>ized for this Award act<br>al does not apply to Ree<br>mational purposes or<br>d on this page.                                            | \$0.00<br>: \$250.00<br>0.00<br>on: \$250.00<br>cipient Share a<br>ly, Changes n | mounts. The | ese |  |
| Clearances/<br>Accounting<br>No CD435 AC<br>Add New ACC<br>PRCF Total Federal<br>Recipient Sha<br>Total Recipient<br>Note: Budget<br>amount are<br>450/451 will<br>Procurement | ACCS Lines<br>CS Lines have I<br>S Line<br>(This Award act<br>funds authorizere<br>Total for this<br>th Funds author<br>Officer Approve<br>lisplayed for infi-<br>not be reflected<br>Request Official | been defined.<br>tion:<br>ed for this Award action<br>A ward action:<br>ized for this Award act<br>d for this Award act<br>a d foes not apply to Ree<br>formational purposes or<br>d on this page.<br>I Comments | \$0.00<br>: \$250.00<br>0.00<br>ipient Share a<br>ly. Changes m                  | mounts. The | ese |  |

- 2. On the next screen the following changes have been made:
  - Addition of the Unique Account Descriptor link
  - Addition of the Fund Type label which the system will automatically populate

| Validated:<br>Bureau (xx): *<br>Fund (xx): *<br>Fiscal Year (yyyy): *<br>Project Task:<br>Program Code:<br>Organization:<br>Object Class: | false 14 0 2015 The Program Code will disp | lay here once the ACCS lin | e is validated |  |
|----------------------------------------------------------------------------------------------------|--------------------------------------------|----------------------------|----------------|--|
| Unique Account Descri                                                                                                    | otor: <u>Select Descriptor</u>             | Fund Type:                 |                |  |
| Amount: *                                                                                                    | \$                                         | Prior Year Fund:           | No 🔻           |  |
| Save DWValidate<br>Add New ACCS Line                                                                                                    | Cancel/Done                                |                            |                |  |

- 3. Enter the appropriate information into the following fields:
  - Project
  - Task
  - Organization
  - Object Class
  - Amount
  - The system will update the Fund (xx) data field based on the Project and Task.
  - The Fiscal Year can be changed to an earlier year if using prior year funds. If the Fiscal Year is changed by the user, the system will change the Prior Year Fund flag to "Yes".

Click the Save button.

| Validated:       false         Bureau (xx): *       14         Fund (xx): *       01         Fiscal Year (yyyy): *       2015         Project Task:       28LEF29 - P00         Program Code:       The Program Code will display here once the ACCS line is validated         Organization:       30 - 31 - 0002 - 00 - 00 - 00 - 00         Object Class:       30 - 11 - 00 - 00         Unique Account Descriptor:       Select Descriptor         Amount: *       \$250.00         Save       DWValidate         Cancel/Done         Add New ACCS Line         No CD435 ACCS Lines have been defined. |
|----------------------------------------------------------------------------------------------------|
|----------------------------------------------------------------------------------------------------|

4. The new ACCS Line is displayed at the bottom of the page and the **DWValidate** button is now enabled. Click the **DWValidate** button. The **DWValidate** button uses the data from the Project and Task fields to retrieve the correct Program Code to fill in the full ACCS line.

| Validated:      | false                                   |                            |                          |                  |                     |
|-----------------|-----------------------------------------|----------------------------|--------------------------|------------------|---------------------|
| Bureau (xx): '  | * 14                                    |                            |                          |                  |                     |
| Fund (xx): *    | 1                                       |                            |                          |                  |                     |
| Fiscal Year (yy | /yy): * 2015                            |                            |                          |                  |                     |
| Project Task:   | 28LEF29 - P00                           |                            |                          |                  |                     |
| Program Code    | : The Program Code will disp            | ay here once the ACCS line | is validated             |                  |                     |
| Organization:   | 30 - 31 - 0002 - 0                      | 0 - 00 - 00 - 00           |                          |                  |                     |
| Object Class:   | 41 - 11 - 00 - 00                       |                            |                          |                  |                     |
| Unique Accou    | nt Descriptor: <u>Select Descriptor</u> | Fund Type:                 |                          |                  |                     |
| Amount: *       | \$ <mark>250.00</mark>                  | Prior Year Fund:           | No 🔻                     |                  |                     |
|                 |                                         |                            |                          |                  |                     |
| Save DWV        | alidate Cancel/Done                     |                            |                          |                  |                     |
| Add New AC      | CS Line                                 |                            |                          |                  |                     |
|                 |                                         |                            |                          |                  |                     |
| One item four   | id.1                                    |                            |                          |                  |                     |
| Bureau Fund     | Fiscal Year Organization                | rogram Project – Task Ol   | oject Class Amount Prior | Year DWValidated | Unique Account Code |
| 14 1            | 2015 30-31-0002-00-00-00-00-            | 28LEF29-P00 41             | -11-00-00 \$250.00 N     | No               |                     |
|                 |                                         |                            |                          |                  |                     |

**NOTE:** The Data Warehouse (DW) validation is an optional step for the Federal Program Officer or Program Office Staff user. It is not needed for adding the Account Descriptor. However, this validation must be completed before the Budget Officer can approve the Procurement Request.

5. The user can now click the **Select Descriptor** link to choose the Unique Account Descriptor.

| The ACCS is valid         Validated:       true         Bureau (xx): *       14         Fund (xx): *       1         Fiscal Year (yyyy): *       2015         Project Task:       28LEF29 - P00         Program Code:       02 - 21 - 16 - 001         Organization:       30 - 31 - 0002 - 00 - 00 - 00         Object Class:       41 - 11 - 00 - 00         Unique Account Descriptor:       Select Descriptor         Fund Type:       Amount: *         \$250.00       Prior Year Fund: No         Save       DWValidate         Cancel/Done |
|----------------------------------------------------------------------------------------------------|
| One item found.1 Bureau Fund Fiscal Year Organization Program Project - Task Object Class Amount Prior Year DWValidated Unique Account Code 14 1 2015 30-31-0002-00-00-00 02-21-16-001 28LEF29-P00 41-11-00-00 \$250.00 N Yes                                                                                                    |

**NOTE:** If the **DWValidate** button was clicked, the user will see above the "Validated:" label a message indicating whether or not the ACCS line is valid. If it is valid, the Program Code will be automatically populated.

6. A list of the available Unique Account Descriptors is displayed. To filter by a Program Office, select the appropriate Program Office from the dropdown and click the Apply Filter button. Click the **Select** link next to the Descriptor to be associated with the current ACCS line being added to the Procurement Request.

| ine/Program Of | ficeDescriptor       | Identifying Information                                                                         | Action |
|----------------|----------------------|-------------------------------------------------------------------------------------------------|--------|
| OT             | GRANTSTRAIN LINEOFF1 | Training Descriptor at Line Office Level                                                        | Select |
| GOT            | GRNT TRN LINE OFC 2  | TRAINING-De\$cript0r @ LO Level                                                                 | Select |
| )CPO           | 123 ACCT DESCRIPTOR  | You can start with Numbers                                                                      | Select |
| OCPO           | ADMINISTRATIVE       | This one is for administrative activities. The recipient will not see this description in ASAP. | Select |
| )CPO           | EQUIPMENT            |                                                                                                 | Select |
| )CPO           | GRANTS TRAIN 2       | Training Descriptor 2                                                                           | Select |
| )CPO           | GRANTSONLINETRAIN_1  | Training Descriptor 1                                                                           | Select |
| )CPO           | LABOR                |                                                                                                 | Select |
| )CPO           | RESEARCH             |                                                                                                 | Select |
| ATC            | NEW DESCRIPTOR       | Descriptor for demo                                                                             | Select |
|                |                      | -                                                                                               |        |

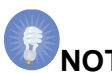

**NOTE:** Line Office level Unique Account Descriptors are not currently available in the filter options. They are only visible when the filter is set to "- All –", and will appear in the list sorted alphabetically along with the Program Offices.

7. The user is returned to the ACCS details screen where the selected Descriptor is now displayed.

| The ACCS is valid<br>Validated:<br>Bureau (xx): *<br>Fund (xx): *<br>Fiscal Year (yyyy): *<br>Project Task:<br>Program Code:<br>Organization:<br>Object Class:<br>Unique Account Descript<br>Amount: * | true<br>14<br>1<br>2015<br>28LEF29 - P00<br>02 - 21 - 16 - 001<br>30 - 31 - 0002 - 00 - 00 - 00<br>41 - 11 - 00 - 00<br>00 - 00 - 00<br>90 - 00 - 00<br>00 - 00<br>41 - 11 - 00 - 00<br>90 - 00 - 00<br>41 - 11 - 00 - 00<br>90 - 00 - 00 - 00<br>10 - 00 - 00 - 00<br>90 - 00 - 00 - 00<br>10 - 00 - 00 - 00 - 00<br>10 - 00 - 00 - 00 - 00 - 00 - 00<br>11 - 00 - 00 - 00 - 00 - 00 - 00 - 00 - |
|----------------------------------------------------------------------------------------------------|----------------------------------------------------------------------------------------------------|
| Save DWValidate                                                                                                    | Cancel/Done                                                                                                    |
| Add New ACCS Line                                                                                                    |                                                                                                    |
| One item found.1                                                                                                    |                                                                                                    |
| Bureau Fund Fiscal Ye                                                                                                    | ar <mark>Organization Program Project - Task</mark> Object ClassAmountPrior YearDWValidatedUnique Account Code                                                                                                    |
| 14 1 2015                                                                                                    | 30 -31 -0002-00-00-00 02-21-16-00128LEF29-P00 41-11-00-00 \$250.00 N Yes NEW DESCRIPTOR-X-999-001                                                                                                    |
|                                                                                                    |                                                                                                    |

**NOTE:** The Fund Type is automatically populated by the system based on the Fund code in the Data Warehouse associated with the Project, Task, and Program Codes. Therefore, it will not be populated on the screen if the DW validation has not completed successfully marking the ACCS line as valid.

There are three possible Fund Types:

- R Reimbursable funds
- T One, two, or three-year funds
- X No-year funds

- 8. The user can now click **Add New ACCS Line** and repeat steps 2-7 or click the **Cancel/Done** button to return to the Procurement Request Details screen.
- 9. Once the user returns to the Procurement Request and Commitment of Funds screen the full ACCS line(s) along with the full Unique Account ID will be displayed.

The user can continue to process and forward the Procurement Request as usual.

| To: •                                                                                                    | Ship To: *                                                                                                   |                                   |                             |                      |                          |            |
|----------------------------------------------------------------------------------------------------|----------------------------------------------------------------------------------------------------|-----------------------------------|-----------------------------|----------------------|--------------------------|------------|
| SKILLIGALEE INC<br>10448 Azalea RD Berlin,<br>MD 21811-3107                                                                | 20020 Century Blvd,<br>Germantown, MD 20874-<br>1143 USA                                                     |                                   |                             |                      |                          |            |
| Requisition Contact Per                                                                                                    | on: * Telephone Number: *                                                                                    |                                   |                             |                      |                          |            |
| Grant FPOSpec                                                                                                    | 202-555-1212                                                                                                 |                                   |                             |                      |                          |            |
|                                                                                                    |                                                                                                    |                                   |                             |                      |                          |            |
| Line Item: Description:                                                                                                    | - Quant                                                                                                    | ty: Unit Issue:                   |                             |                      |                          |            |
| 1 Project End D<br>Grant Type: o<br>Project Descr<br>BETC Trainin                                                          | ate: 2015-12-31 1<br>not entered<br>ption: ASAP TAS<br>g Application                                         | EACH                              |                             |                      |                          |            |
|                                                                                                    |                                                                                                    |                                   |                             |                      |                          |            |
| Clearances/Remarks:                                                                                                    |                                                                                                    |                                   |                             |                      |                          |            |
|                                                                                                    |                                                                                                    |                                   |                             |                      |                          |            |
|                                                                                                    |                                                                                                    |                                   |                             |                      |                          |            |
|                                                                                                    |                                                                                                    |                                   |                             |                      |                          |            |
| Accounting - ACCS Lines                                                                                                    |                                                                                                    |                                   |                             |                      |                          |            |
| One item found.1                                                                                                    | Desse institut                                                                                               | and Designed To                   | abilitie at Class I as such | n-i waa nuntalidatad | tainua Annuak Cada       |            |
| 14 1 2015<br>Add New ACCS Line                                                                                             | 30 -31 -0002-00-00-00-00 02-21                                                                               | 16-001 28LEF29-P0                 | 41-11-00-00 \$250.00        | N Yes                | IEW DESCRIPTOR-X-999-001 | dit Delete |
| PRCF Total for this Award a<br>Total Federal funds authori:<br>Recipient Share Total for th<br>Total Recipient Funds autho | tion: \$250<br>ed for this Award action: \$250<br>s Award action: 2504<br>rized for this Award action: \$250 | 00<br>00<br>00                    |                             |                      |                          |            |
| Note: Budget Officer Approv<br>amount are displayed for in<br>450/451 will not be reflected                                | al does not apply to Recipient Sha<br>formational purposes only. Chang<br>d on this page.                    | e amounts. These<br>s made in cd- |                             |                      |                          |            |
| Procurement Request Offici                                                                                                 | I Comments                                                                                                   |                                   |                             |                      |                          |            |
| Save Save and Return                                                                                                    | to Main CBSValidate Cance                                                                                    | 3                                 |                             |                      |                          |            |
| Award Finance Report                                                                                                    |                                                                                                    |                                   |                             |                      |                          |            |

**NOTE:** Occasionally, when the ACCS line is edited by the user, the full Unique Account ID does not display properly on the Procurement Request details screen. If the user clicks the Save and Return to Main button, then returns to the Procurement Request details screen the full Unique Account ID is displayed.

**Reduction in Funding Process – Program Officers and Staff** 

1. Select the option to Reduce Funding of this Award from the Grants File screen.

| Grants File -                   | NA15                                  |
|---------------------------------|---------------------------------------|
| Id: 2275779<br>Status: Accepted |                                       |
| Action:                         | Reduce Funding of this Award V Submit |
| Your Comments:                  |                                       |
|                                 | Spell Check                           |
|                                 | Save Comment                          |

 Two tasks will be generated in the user's inbox. Select the Procurement Request task. When you are ready to add the ACCS lines to reduce the funding click on the Select ACCS Line link.

| Accounting - ACCS Lines *<br>No CD435 ACCS Lines have been defined.<br>Select ACCS Line |                  |
|-----------------------------------------------------------------------------------------|------------------|
| PRCF Total for this Award action:                                                       | \$0.00           |
| Total Federal funds authorized for this Award                                           | action: \$-50.00 |

3. On the next screen you will see the ACCS lines that have already been used for that award. Select the line(s) that will be used to reduce the funding and enter a negative number in the Amount data field. Click **Save** and then the **Cancel/Done** button to return to the previous screen.

| Sel<br>2 it | ect Acce<br>ems four | <b>5 Line</b><br>nd, dis | And Enter A  | Amount :<br>ems.1     |                |                |              |        |
|-------------|----------------------|--------------------------|--------------|-----------------------|----------------|----------------|--------------|--------|
|             | <u>Bureau</u>        | Fund                     | Fiscal Year  | <u>Organization</u>   | <u>Program</u> | Project - Task | Object Class | Amount |
|             | 14                   | 6                        | 2015         | 10 -01 -0002-00-00-00 | 01-01-02-000   | 1BK3BCT-P00    | 41-11-00-00  | -20    |
|             | 14                   | 1019                     | 2015         | 20 -01 -0001-00-00-00 | 04-04-01-005   | М4М5СНК-РСК    | 41-11-00-00  | -30    |
| Sa          | ve Cai               | ncel/I                   | Done         |                       |                |                |              |        |
| Pre         | vious S              | electi                   | on:          |                       |                |                |              |        |
| No          | CD435 A              | CCS Li                   | nes have bee | en defined.           |                |                |              |        |

4. The selected ACCS lines will appear on the Procurement Request details screen along with the Unique Account IDs that were originally associated with those ACCS lines.

| Bureau   | Fund   | Fiscal<br>Year | Organization              | Program          | Project -<br>Task | Object<br>Class | Amount    | Prior<br>Year | DWValidated | <u>Unique Account Code</u>        |
|----------|--------|----------------|---------------------------|------------------|-------------------|-----------------|-----------|---------------|-------------|-----------------------------------|
| 14       | 6      | 2015           | 10 -01 -0002-00-00-<br>00 | 01-01-02-<br>000 | 1BK3BCT-P00       | 41-11-00-00     | (\$20.00) | N             | Yes         | COSTAL CLEANUP 12344-R-000<br>001 |
| 14       | 1019   | 2015           | 20 -01 -0001-00-00-<br>00 | 04-04-01-<br>005 | М4М5СНК-РСК       | 41-11-00-00     | (\$30.00) | Ν             | Yes         | No Program Office-T-000-002       |
| Select / | ACCS L | ine            |                           |                  |                   |                 |           |               |             |                                   |

**NOTE:** Because the reduction of funding on an award can only be done using already obligated ACCS lines, the user will not have the opportunity to manually enter new ACCS lines and will not need to select new Unique Account Descriptors.

5. If additional changes need to be made to the ACCS lines after returning to the Procurement Request details screen, the user can click on the Select ACCS Line link again and the system will display available ACCS lines on the award along with the previous selection. The user can now select the same or different lines from the available records and enter the appropriate (negative) amounts. Click **Save** and then the **Cancel/Done** button to return to the previous screen.

| B                   | Bureau                                 | Fund                          | Fiscal Yea                                | ar Org                    | anization                                |                 | Program                      | Project -                                | Task                   | Object Cla             | ass Amo      | unt |
|---------------------|----------------------------------------|-------------------------------|-------------------------------------------|---------------------------|------------------------------------------|-----------------|------------------------------|------------------------------------------|------------------------|------------------------|--------------|-----|
| / 1                 | .4                                     | 6                             | 2015                                      | 10 -                      | 01 -0002-00                              | 0-00-00-00      | 0 01-01-02-00                | 1BK3BCT-P                                | 200 ·                  | 41-11-00-0             | 00 -30       |     |
| 1                   | .4                                     | 1019                          | 2015                                      | 20 -                      | 01 -0001-00                              | 0-00-00-00      | 0 04-04-01-00                | м4м5СНК-                                 | PCK                    | 41-11-00-0             | 00 -20       |     |
| ·ev                 | vious Se                               | electi                        | on:                                       |                           |                                          |                 |                              |                                          |                        |                        |              |     |
| rev                 | vious Se                               | electi                        | on:                                       |                           |                                          |                 |                              |                                          |                        |                        |              |     |
| rev<br>iter         | <b>rious Se</b><br>ms foun             | e <b>lecti</b><br>d, dis      | on:<br>playing all                        | items.                    | 1                                        |                 |                              |                                          |                        |                        |              |     |
| rev<br>iter<br>Bure | r <b>ious Se</b><br>ms foun<br>eau Fur | electi<br>d, dis<br>d Fis     | on:<br>playing all<br>ccal Year (         | items.<br>D <b>rgani</b>  | 1<br><u>zation</u>                       | Pr              | rogram Proj                  | ect - Task                               | <u>Objec</u>           | t Class AI             | nount        |     |
| rev<br>iter<br>Bure | rious Se<br>ms foun<br>eau Fun<br>6    | d, dis<br><b>d Fis</b><br>201 | on:<br>playing all<br>cal Year (<br>1.5 1 | items.<br>Drgani<br>0 -01 | <b>1</b><br><u>zation</u><br>-0002-00-00 | Pr<br>-00-00 -0 | rogram Proj<br>4-01-005 1BK: | <mark>ect - Task</mark> (<br>BCT-P00 - 4 | <u>Objec</u><br>41-11- | t Class Ar<br>00-00 -2 | nount<br>0.0 |     |

The user can continue to process and forward the Procurement Request as usual.

#### **Procurement Request Process – Budget Officer**

The Budget Officer has the same ability to modify a Procurement Request document as a Federal Program Officer or Program Office Staff user. Upon receipt of the task to Review Procurement Request and Commitment of Funds, the Budget Officer will normally have four options:

- Approve Procurement Request
- Return Procurement Request to PO
- Review/Edit Procurement Request and Commitment of Funds
- Withdraw Procurement Request

If the "Approve Procurement Request" option is not available there will be two other options:

- Add Account Descriptor
- Validate ACCS Lines

These additional options provide a clue to the Budget Officer regarding the possible issues preventing approval. Both of the options function like the "Review/Edit Procurement Request and Commitment of Funds" option and will simply take the user to the Procurement Request Details screen to make the necessary updates. Once all edit checks have been satisfied, the "Approve Procurement Request" option will be available.